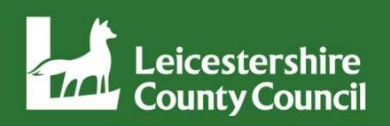

## VMware VDI Remote Access User Guide

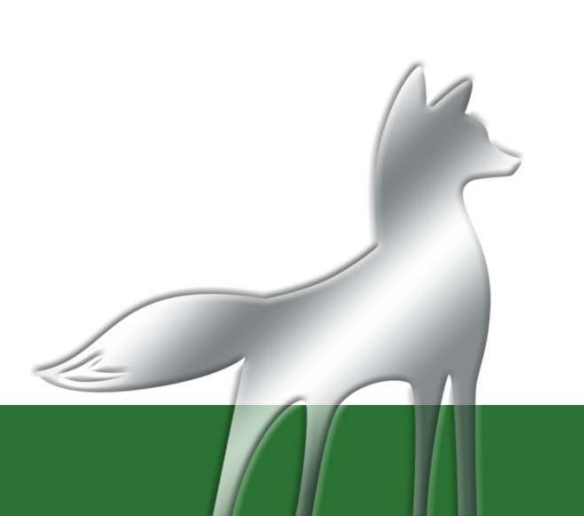

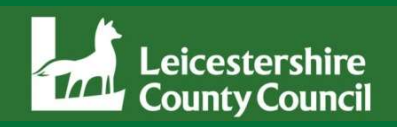

Remote access to the LCC systems from a non-LCC machine is now done via the VMware VDI Remote Access system. It can be done from home, or any other location outside the office on almost any internet connected device. This includes Windows computers, Android or Apple phones or tablets, Mac computers and Linux computers. Open whichever web browser you use, then enter the following.

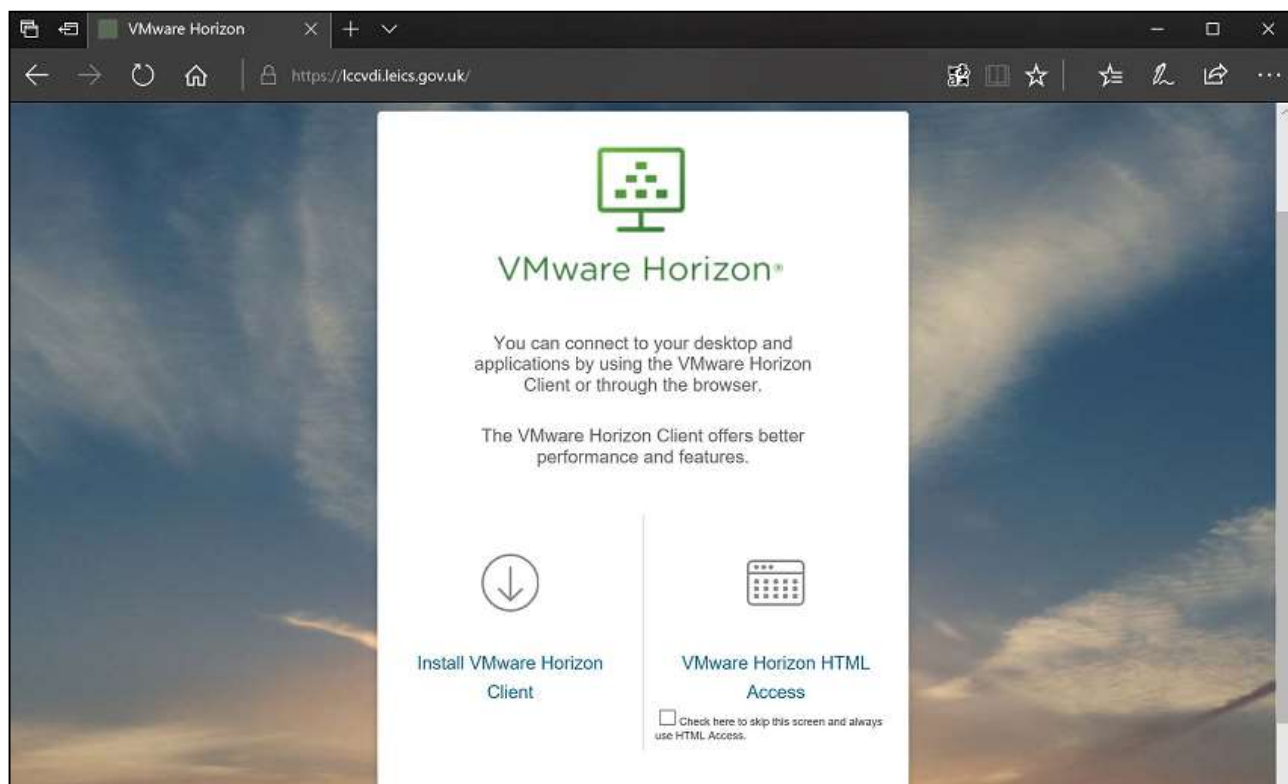

## https://lccvdi.leics.gov.uk

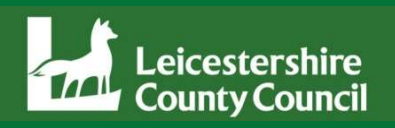

The 2 options are "Install VMware Horizon Client" and "VMware Horizon HTML Access"

"VMware Horizon HTML Access" will give quick access in a browser window. If you use Windows you need to check which version of Windows you are using. If it is Windows Vista or XP you will need to select this option.

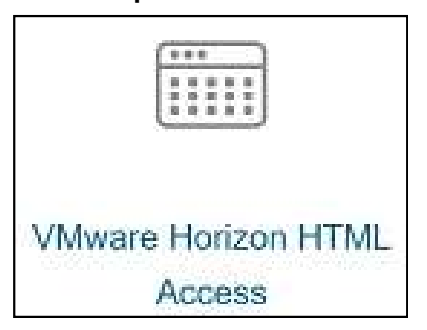

"Install VMware Horizon Client" will give access in full screen, but requires installation. If you use Windows 7, 8 or 10, or an Apple Mac, select "Install VMware Horizon Client".

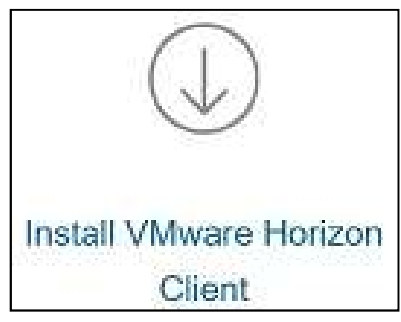

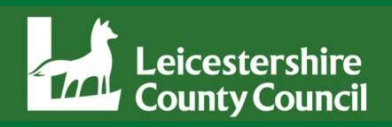

"Install VMware Horizon Client" will take you to a page, where you select the download you require. Supported clients include Mac, Linux, iOS, Windows and Android. This example shows "VMware Horizon Client for Windows" – <u>LINK HERE</u>

|   | Product                                                        | Release Date |                 |
|---|----------------------------------------------------------------|--------------|-----------------|
| ~ | VMware Horizon Client for Windows Use this version             |              |                 |
|   | VMware Horizon Client for Windows                              | 2016-12-08   | Go to Downloads |
| ~ | VMware Horizon Content windows 10 UWP Not this version         |              |                 |
|   | VMware Horizon Client for Windows 10 UWP                       | 2016-12-08   | Go to Downloads |
|   | VMware Horizon Client for Windows 10 UWP for x86-based devices | 2016-12-08   | Go to Downloads |
| × | VMware Horizon Client for Mac                                  |              |                 |
|   | VMware Horizon Client for Mac                                  | 2016-12-08   | Go to Downloads |
| ~ | VMware Horizon Client for Linux                                |              |                 |
|   | VMware Horizon Client for 64-bit Linux                         | 2016-12-08   | Go to Downloads |
|   | VMware Horizon Client for 32-bit Linux                         | 2016-12-08   | Go to Downloads |
| ~ | VMware Horizon Client for iOS                                  |              |                 |
|   | VMware Horizon Client for iOS                                  | 2016-12-08   | Go to Downloads |

As long as you are running Windows 7 or higher, you don't need to know if you have a 32bit or 64bit system, the installer will work it out for you. Don't select the version for Windows 10 UWP, just the ordinary for Windows.

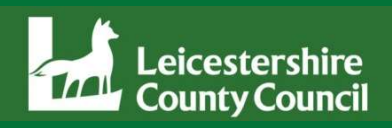

Select the "Download" button, when prompted select "Save", then "Run".

| Download VMware Horizon Client for                                                                                                    | Product Resources             |  |  |  |  |  |
|----------------------------------------------------------------------------------------------------|-------------------------------|--|--|--|--|--|
| Windows                                                                                                    | Product Info Documentation    |  |  |  |  |  |
| WINGOWS                                                                                                    |                               |  |  |  |  |  |
| 4.10.0 ×                                                                                                    | Horizon Mobile Client Privacy |  |  |  |  |  |
| Select Version         Version           Description         VMware Horizon Client for Windows for x86-based & 64-bit devices                                          | Horizon Community             |  |  |  |  |  |
| Documentation Release Notes                                                                                                    |                               |  |  |  |  |  |
| Release Date 2018-12-13                                                                                                    |                               |  |  |  |  |  |
| Type Product Binaries                                                                                                    |                               |  |  |  |  |  |
| Product Downloads       Drivers & Tools       Open Source       Custom ISOs         Product/Details                                                                    |                               |  |  |  |  |  |
| VMware Horizon Client for Windows File size: 191.08 MB File type: exe file Read More Download                                                                          |                               |  |  |  |  |  |
| Information about MD5 checksums and SHA1 checksums and SHA256 checksums .                                                                                              |                               |  |  |  |  |  |
| Do you want to run or save VMware-Horizon-Client-4.10.0-11021086.exe (191 MB) from download3.vmware.com?  This type of file could harm your computer.  Run Save Cancel |                               |  |  |  |  |  |
| The VMware-Horizon-Client-4.10.0-11021086 (1).exe download has completed.                                                                                              | en folder View downloads ×    |  |  |  |  |  |

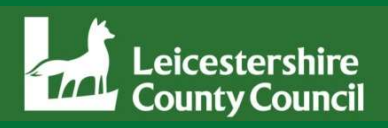

Agree & Install, then Finish. You will then be prompted to reboot the machine to complete installation. After reboot the icon for VMware Horizon Client will be on the desktop.

| - ×<br>VMware Horizon®<br>Version 4.10.0                                                     | You must restart your system for the configuration changes made to VMware Horizon Client to take effect. |
|----------------------------------------------------------------------------------------------|----------------------------------------------------------------------------------------------------|
| You must agree to the Privacy Agreement and License Terms before you can install the product | Restart Now<br>Restart Later                                                                             |
| Agree & Install                                                                              |                                                                                                    |
| Customize Installation                                                                       | VMware Horizon<br>Client                                                                                 |

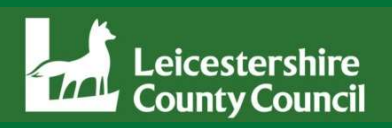

Double click the VMware Horizon Client icon. If you are running for the first time you should select "+ New Server". It will ask to "Enter the name of the Connection Server". The name of the server is:- Iccvdi.leics.gov.uk

You should have a cloud icon, double click to open it. After accepting the disclaimer login with username & passcode (Swivel), then username & password (Windows password).

| WMware Horizon Client                                                                                                    | WWware Horizon Client     |
|----------------------------------------------------------------------------------------------------|---------------------------|
| + New Server                                                                                                    | + New Server              |
| WWare Horizon Client  WmWare Horizon  Enter the name of the Connection Server  Iccvdi.leics.gov.uk  Connect Cancel                                                                              | Iccvdi.leics.gov.uk       |
| 🕘 Login — 🗆 X                                                                                                    | 圆 Login — 🗆 X             |
| VMWare Horizon PColP                                                                                                    | VMWare Horizon PColP      |
| Enter your Swivel user name and passcode.         Server:       Image: https://lccvdi.leics.gov.uk         User name:       ruhobson         Passcode:       Image: https://lccvdi.leics.gov.uk | Server: Password: LCCAD V |
| Login Cancel                                                                                                    | Login Cancel              |

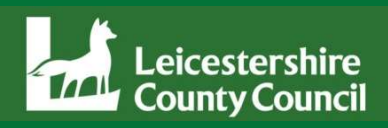

After credentials have been accepted, LCC Desktop or Remote Access Desktop should present as options. Double click to run. The VDI Remote Session will load. The same screen also displays inside a web browser if you use "VMware Horizon HTML Access".

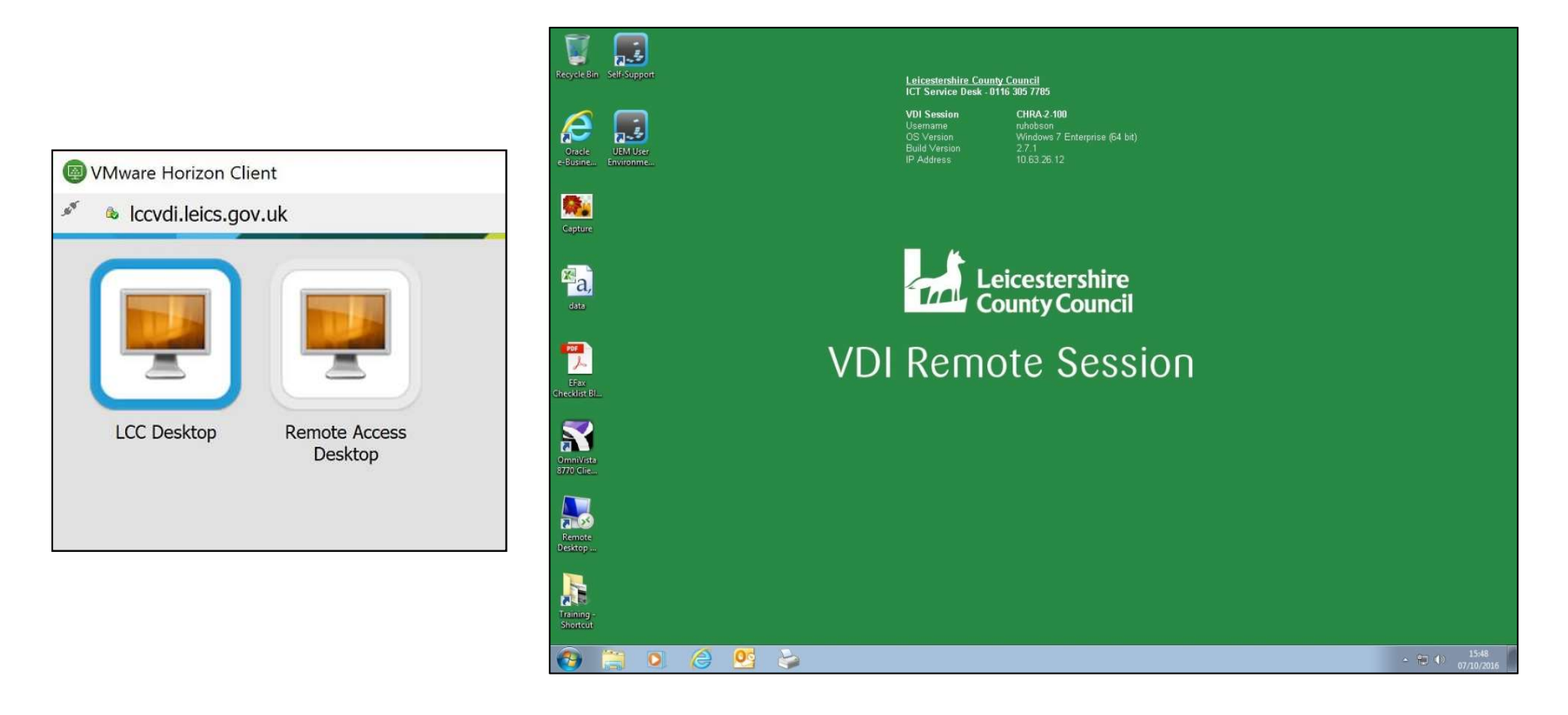